## **Citrix Presentation Server Client Installation Instructions for Windows XP**

## Instructions for web client V. 10.0 install with no previous client installed

## Visit NRC's Citrix-Based Access to ADAMS web page using the URL below: http://www.nrc.gov/reading-rm/adams/web-based.html

1. Click on the Login link for "Repeat Users" to begin the installation process.

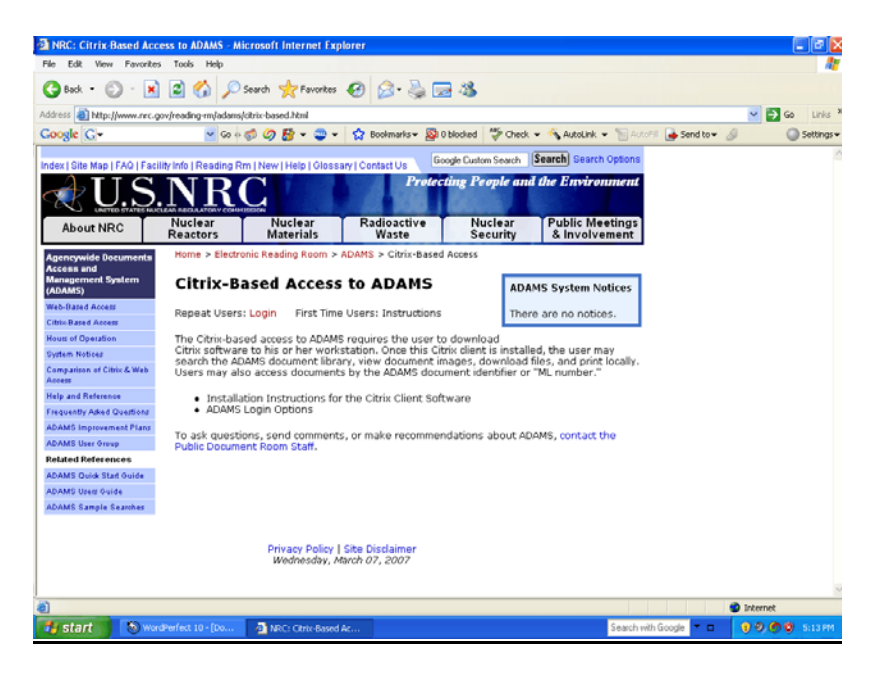

2. If you are prompted with the message *"This site might require the following ActiveX control: 'Citrix Web Client' from 'Citrix Systems, Inc.'..."*, click on text inside the web browser window to begin the installation and go to Step #3, otherwise skip to Step #7.

| NRC: Agencywide Documents Access and Nanagement System (ADAMS) Login - Microsoft Internet Explorer                                                                                                    |                |
|----------------------------------------------------------------------------------------------------|----------------|
| Edit Yew Figwarites Iools Help                                                                                                    | 4              |
| 🔾 Back * 🐑 * 🗷 🙆 🏠 🔎 Search 👷 Favorites 🤣 😥 🌭 🕁 📨 🆓                                                                                                    |                |
| Address 🕘 http://www.nrc.gov/reading-m/adams/login.html                                                                                                    | 💌 🔁 Go 🛛 Linis |
| Google 🕞 🗸 🚽 🐨 🕼 🏈 🕼 🗸 🤤 🔻 🏠 Bookmarks 🛛 🖓 Dilocked 🖉 Check 👻 🏠 Autolink 👻 🔚 AutoFil 🍙 Send to 🗸 🖉                                                                                                    | Settings •     |
| This site might require the following ActiveX control: 'Obix Web Client' from 'Obix Systems, Inc'. Click here to install                                                                                                    | ;              |
| [NRC Home Page   AOAMS   Help and Paference   Comment/Question   Site Disclaimer ]<br>NOTEs: At the logon prompt, type "guest" for User name; lave beasword and Group blank.<br>To resize the ADAMS window below, change the size of your browser window and press the refresh/reload but | tton.          |
| ② Click here to install the following ActiveX control: "Dirix Web Client' from "Dirix Systems, Inc"                                                                                                    |                |
|                                                                                                    |                |
|                                                                                                    |                |
|                                                                                                    |                |
|                                                                                                    |                |
|                                                                                                    |                |
|                                                                                                    |                |
|                                                                                                    |                |
|                                                                                                    |                |
|                                                                                                    |                |
|                                                                                                    |                |
|                                                                                                    |                |
|                                                                                                    |                |
|                                                                                                    |                |
|                                                                                                    |                |
|                                                                                                    |                |
|                                                                                                    |                |
| and the answer and the condition with the endered leave                                                                                                    |                |
| Arkans commanize for working with the selected Kerns.                                                                                                    |                |

3. Click on the yellow "Install ActiveX control" line inside the box below to download the Citrix web client software.

| NRC: Agencywide Documents Acces                                                                                                    | s and Management System (ADAMS) Login - Microsoft Internet Explorer                        |                         |  |  |  |  |  |
|----------------------------------------------------------------------------------------------------|--------------------------------------------------------------------------------------------|-------------------------|--|--|--|--|--|
| File Edit View Favorites Tools Help                                                                                                    |                                                                                            |                         |  |  |  |  |  |
| 🌀 Back 🔹 🕥 🕤 📓 🙆 🗸                                                                                                    | 🔎 Search 🤺 Favorites 🔣 😥 😼 🔀                                                               |                         |  |  |  |  |  |
| Address 🗃 http://www.nrc.gov/reading-rm/ad                                                                                                    | lams/login.html                                                                            | 🖌 🔁 Go 🛛 Links 🂙        |  |  |  |  |  |
| Google C-                                                                                                    | io 🕫 🏉 🥵 👻 🛫 👻 😧 Bookmarks 🛛 🧕 O blocked 🛛 🦃 Check 👻 🔨 AutoLink 👻 🔚 AutoFill 🕒 Send to 🗸 🖉 | 🔘 Settings <del>v</del> |  |  |  |  |  |
| This site might require the following ActiveX of the following ActiveX of the following ActiveX of the following ActiveS of the following ActiveS of the following Activ | ontrol: 'Citrix Web Client' from 'Citrix Systems, Inc'. Click here to instal               | ×                       |  |  |  |  |  |
| [NRC Home Page   ADAMS   Help and Reference   Comments/Questions   Site Disclaimer ]<br>NOTES: At the logon prompt, type "guest" for User name; leave Password and Group blank.<br>To resize the ADAMS window below, change the size of your browser window and press the refresh/reload button.                                                                                                    |                                                                                            |                         |  |  |  |  |  |
| Click here to instal the following defined.<br>Instal Active Control<br>What's the Risk?                                                                                                    | nerof, 'Lithix Web Client' from 'Lithix Systems, Inc'                                      |                         |  |  |  |  |  |
|                                                                                                    |                                                                                            |                         |  |  |  |  |  |
| 3                                                                                                    |                                                                                            | ternet                  |  |  |  |  |  |
| Start 🛛 🕘 NRC: Agencywide Do                                                                                                    | 🔕 WordPerfect 10 - [Do Search with Google 🔻 🖬 👴                                            | 🧐 🌀 😵 11:20 AM          |  |  |  |  |  |

4. Click on the "Install" button when prompted to start the client installation.

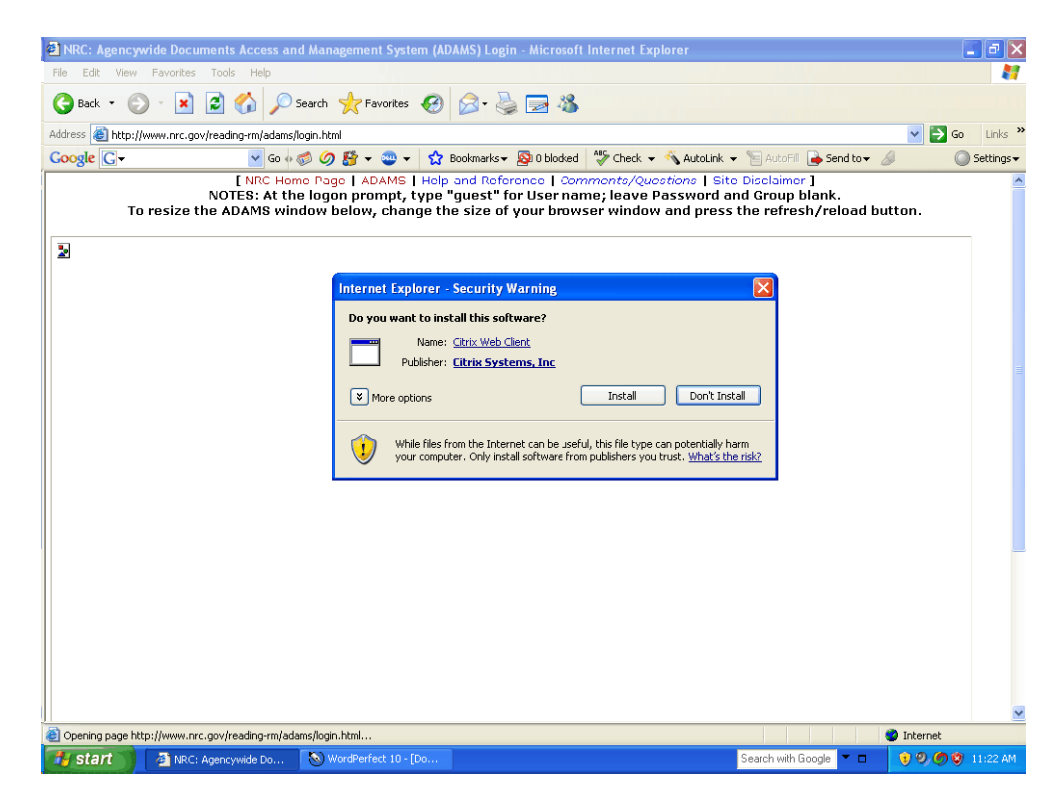

5. Click "OK" inside the box to select "English" as the language of operation.

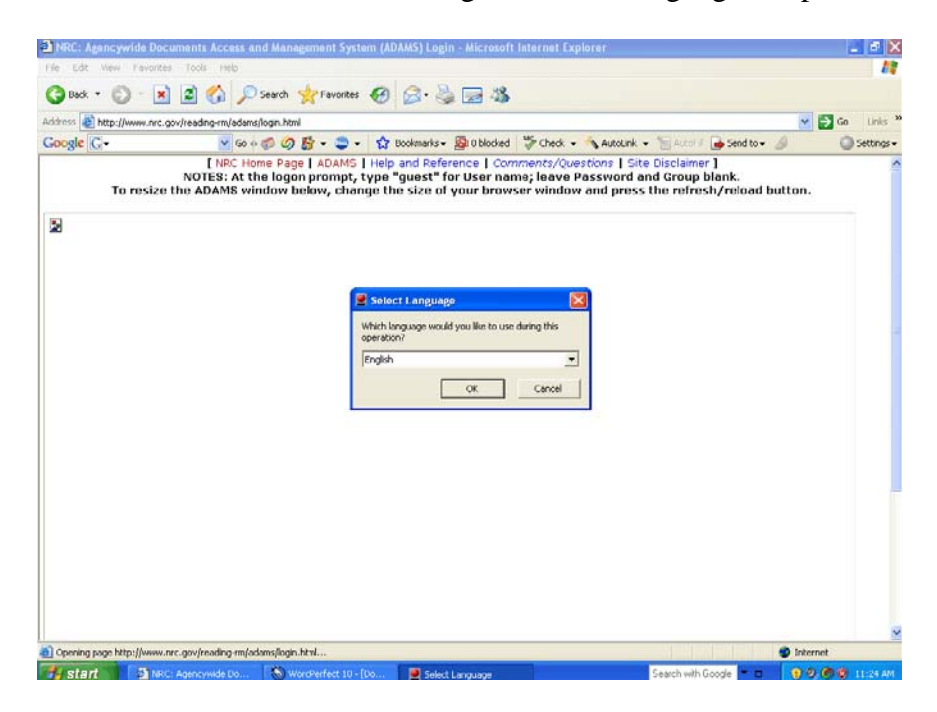

6. Click on "Yes" to accept the license agreement.

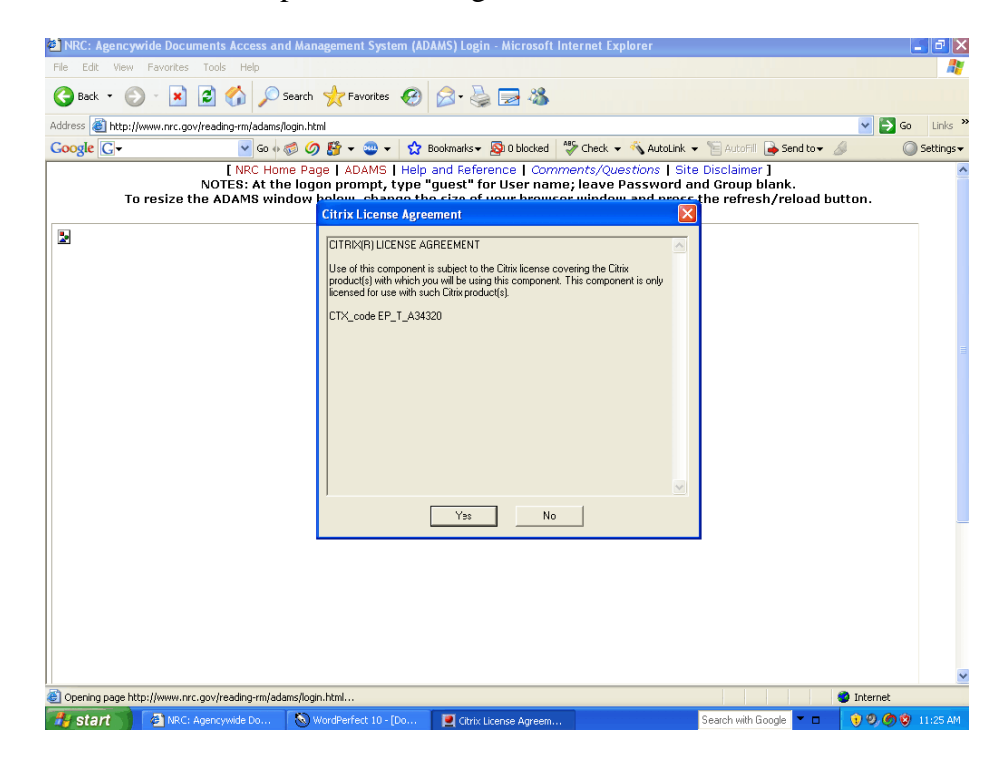

7. When the installation is complete, click on the "OK" button on the consent screen below.

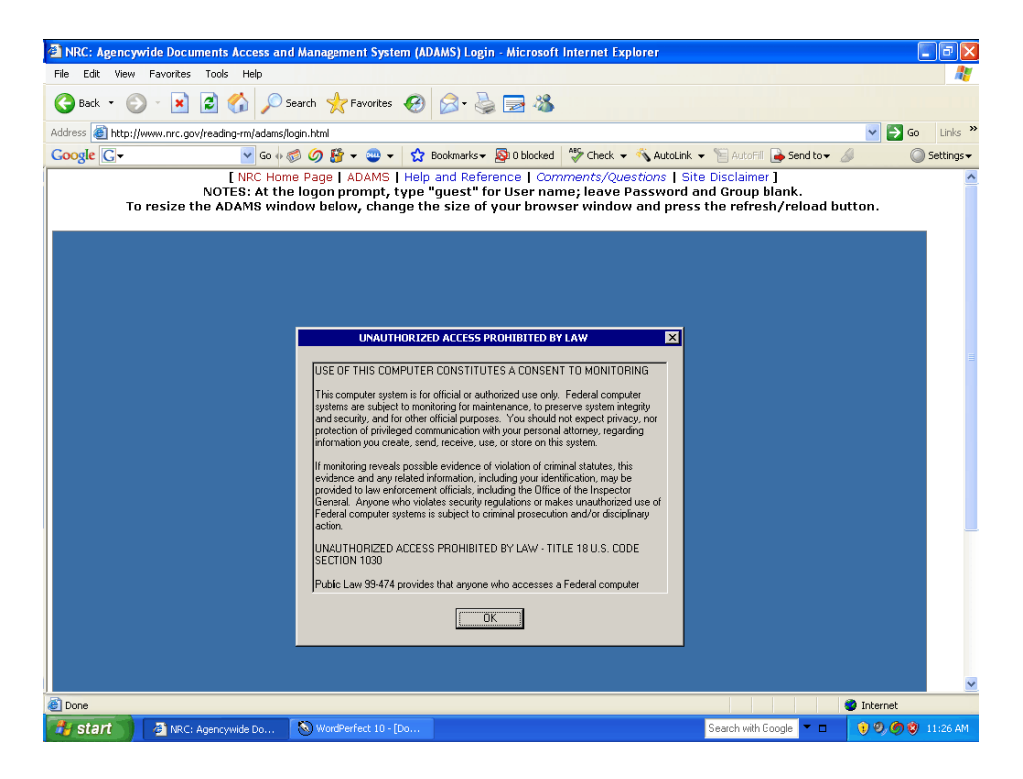

8. Type in "guest" for username, leave "password" field blank and click "OK" to get into ADAMS public library:

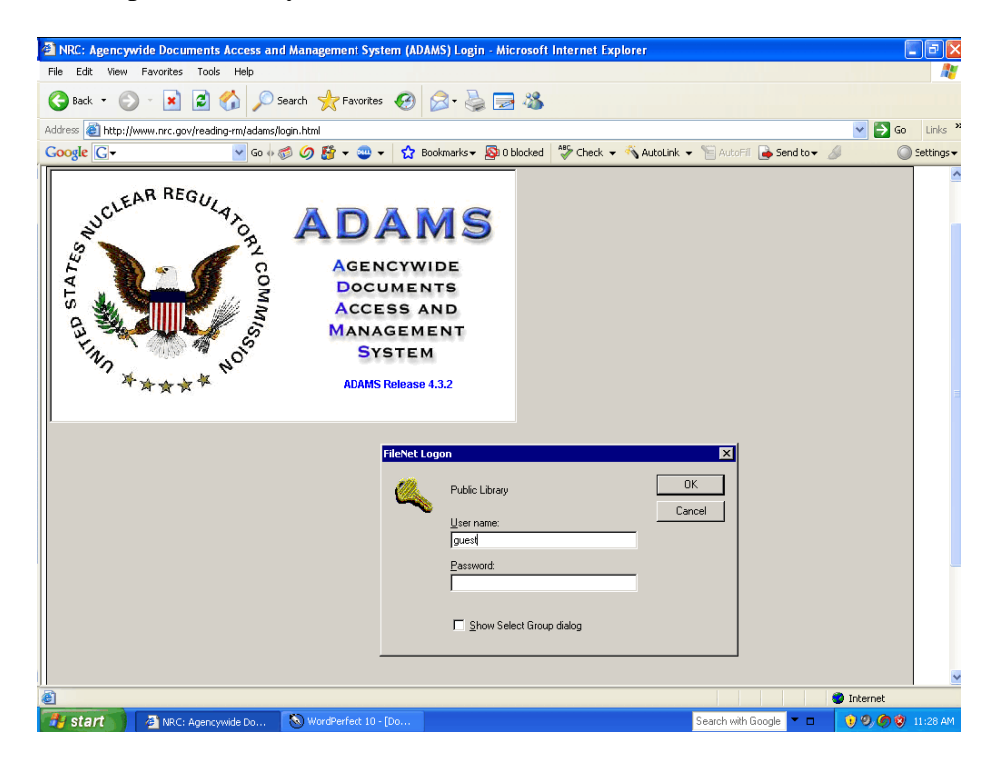

9. Expand the "Recently Released Documents" folder and view necessary documents.

| NRC: Agencywide Documents Acc                                                                                                    | cess and Management System (A                                                                                                    | DAMS) Login - Microsoft                                                                                                    | Internet Explorer                                                                                                    |                         | <b>- - - - - - - - - -</b> |
|----------------------------------------------------------------------------------------------------|----------------------------------------------------------------------------------------------------|----------------------------------------------------------------------------------------------------|----------------------------------------------------------------------------------------------------|-------------------------|----------------------------|
| File Edit View Favorites Tools H                                                                                                    | lelp                                                                                                    |                                                                                                    |                                                                                                    |                         | <u>///</u>                 |
| 🎯 Back 🝷 🐑 🔺 😰 🏠                                                                                                    | 🔎 Search 🔶 Favorites 🥝                                                                                                    | 🗟 • 🍓 🖂 🦓                                                                                                    |                                                                                                    |                         |                            |
| Address 🕘 http://www.nrc.gov/reading-rn                                                                                                    | n/adams/login.html                                                                                                    |                                                                                                    |                                                                                                    |                         | 🗸 🄁 Go 🛛 Links 🎽           |
| Google G-                                                                                                    | 🖌 Go 🗄 🍏 🎒 🗸 🥶 🛨 🏠                                                                                                    | Bookmarks 🔻 👰 0 blocked                                                                                                    | 💝 Check 👻 🔨 AutoLin                                                                                                    | k 👻 📔 AutoFill 🔒 Send I | to 🕶 🥖 💿 Settings 🕶        |
| Image: ADAMS Docum   Ele View [cols   All Folders   Image: All Folders   Image: All F | tent Manager   Help   Contents of '/Re   103/05/2007   203/05/2007   203/05/2007   203/05/2007   203/05/2007   103/05/2007   103/05/2007   103/05/2007   103/05/2007   103/05/2007   103/05/2007   103/05/2007   103/05/2007   103/05/2007   103/05/2007   103/05/2007   104/02/2007   105/02/07   107/13/2005   107/13/2005   107/13/2005   107/13/2005   107/13/2005   107/13/2005   107/13/2005   111, 2007   111, 2007   111/16/05 Sun   111/16/05 Sun   111/16/05 Sun   111/16/05 Sun   111/16/05 Sun   111/16/05 Sun   111/16/05 Sun   111/16/05 Sun   111/16/05 Sun   111/16/05 Sun   111/16/05 Sun   111/16/05 Sun   111/16/05 Sun   111/16/05 Sun | cent Released Documents/Mar<br>tr to Susan M. Allan Acknowled<br>E-mail from M. Vaaler to Variou<br>04/23/2007 Commission Meetir<br>iotice of Public Meeting betwee<br>feeting Notice for Annual Asses<br>lotice of Meeting with Browns F<br>Forthcoming Public Meeting Wit<br>Jopoming Public Meeting Wit<br>Ig Rock Point - RSRC Update, F<br>iig Rock Point - RSRC Update, fiig Rock Point - RSRC Update,<br>Iig Rock Point - RSRC Update, fiig Rock Point - RSRC Update,<br>Iig Rock Point - RSRC Update, fiig Rock Point - RSRC Update,<br>Iig Rock Point - RSRC Update, fiig Rock Point - RSRC Update,<br>To The State Point - State Cole fr<br>Comment submitted by Project of<br>Public Library guest f | L Disc<br>Addresse<br>aga Cregoi<br>s Addresse<br>aga - FRN.<br>NRC Digit<br>sment Mee<br>erry to Disc<br>h Nuclear E<br>ADAMS Pul<br>vart 1 of 2.<br>art 2 of 2.<br>ng Water Re<br>lic Meeting<br>om S. Ultal<br>n Governnr ▼<br>vublic User |                         |                            |
| (E)                                                                                                    |                                                                                                    |                                                                                                    |                                                                                                    |                         | 🥑 Internet                 |
| Start 🔰 🗿 NRC: Agencywide                                                                                                    | Do 🔕 WordPerfect 10 - [Do                                                                                                    |                                                                                                    |                                                                                                    | Search with Google 🔻    | 🗆 🐧 🧐 🏈 🕲 11:29 AM         |